## Consignes :

- Préparer l'espace de travail du module Dessin comme dans l'exercice Prise-en-main mais avec une grille de 1 x 1 cm

- Réaliser les exercices demandés
- Enregistrer sous Lignes 1.odg

## 1) Lignes droites

Exercice 1 : dessiner les lignes ci-dessous :

Avec l'outil Ligne :

Avec l'outil Ligne avec flèche à la fin :

Avec MAJ on trace droit

Avec ALT on démarre au milieu de la ligne

Lignes et flèches : avec les boutons de la barre d'outils :

 $\begin{array}{c} \checkmark \leftrightarrow \leftrightarrow \leftarrow \\ \swarrow \leftarrow \leftrightarrow \leftrightarrow \\ \swarrow \leftrightarrow \leftrightarrow \\ \leftrightarrow \leftrightarrow \\ \leftrightarrow \leftrightarrow \\ \leftrightarrow \end{array}$ 

Sans ALT :

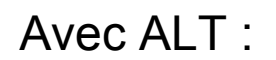

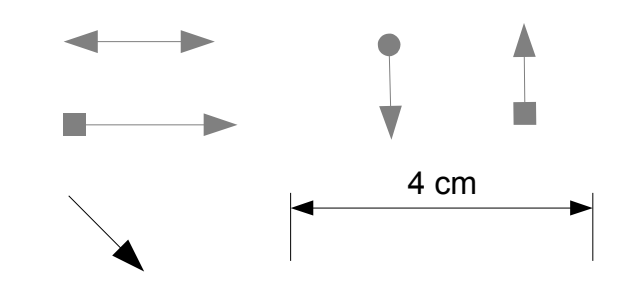

**Exercice 2** : ajouter une nouvelle page ; double-cliquer sur l'outil Ligne / pour dessiner plusieurs lignes de suite comme ceci : 4cm 3cm

Exercice 3 : dessiner la lettre M à partir d'une ligne droite :

1) dessiner une ligne droite avec l'outil /

si nécessaire activer le mode Points avec le bouton 🖾 2) cliquer sur **Insérer des points** dans la **barre Editer mes** points :

🖾 🔄 🌮 🌋 🍕 🔨 🖌 🔈 🔈

Le pointeur devient un plus : pour ajouter un point au milieu de la ligne, cliquez-glissez le pointeur sur la ligne et aller un peu vers le bas

3) ajouter 2 points près des extrémités et les glisser vers le haut

4) glisser les extrémités pour rendre les lignes externes verticales

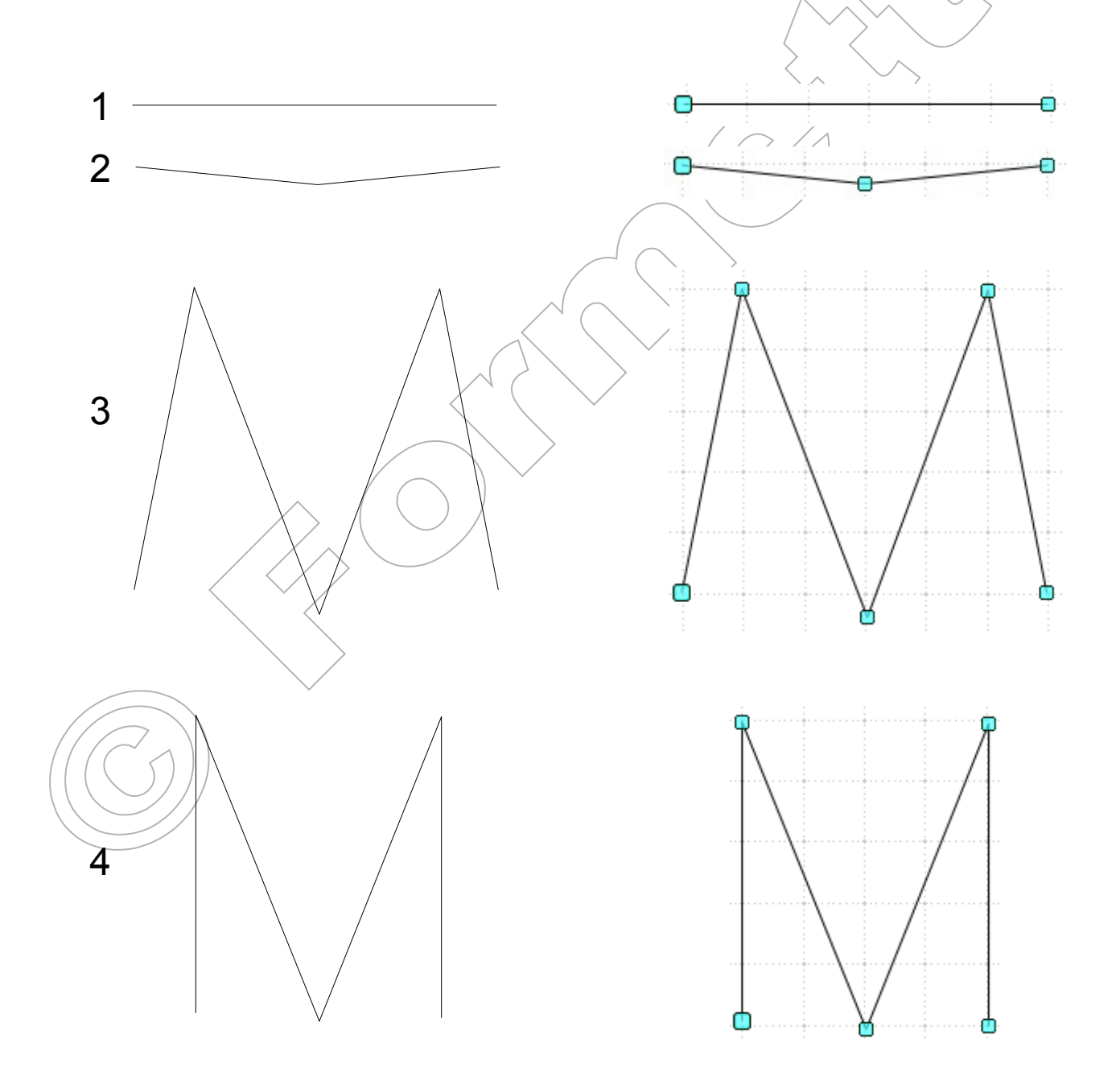